# Fout van actieve map - foutcode: 0x0000064

## Inhoud

Inleiding Voorwaarden Vereisten Gebruikte componenten Probleem Oplossing

## Inleiding

Dit document beschrijft de oplossing van het probleem wanneer de controller van Microsoft Active Directory Domain Controller op het foutieve melding begint te reageren met "foutcode: 0xc0000064" voor verificatieverzoeken van de Cisco Identity Services Engine (ISE).

### Voorwaarden

### Vereisten

Cisco raadt kennis van de volgende onderwerpen aan:

- Cisco Identity Services Engine (ISE).
- Microsoft Active Directory (MS-AD).

### Gebruikte componenten

De informatie in dit document is gebaseerd op de volgende software- en hardware-versies:

- Identity Services Engine (ISE) 2.4 en 2.6 op VM (Small).
- Microsoft Active Directory (MS-AD) 2012.

De informatie in dit document is gebaseerd op de apparaten in een specifieke laboratoriumomgeving. Alle apparaten die in dit document worden beschreven, hadden een opgeschoonde (standaard)configuratie. Als uw netwerk leeft, zorg ervoor dat u de potentiële impact van om het even welke stap begrijpt.

### Probleem

Twee logingangen waargenomen (mislukking en geslaagd) in Event viewer Audit logs van Domain Controller (DC) voor elk authenticatieverzoek van ISE.

De mislukking is met reden "NO\_SUCH\_USER" en foutcode: 0x0000064

| Security Number of events: 5 (!) New events available |                    |                                      |          |                              |  |  |  |  |
|-------------------------------------------------------|--------------------|--------------------------------------|----------|------------------------------|--|--|--|--|
| Keywords                                              | Date and Time      | Source                               | Event ID | Task Category                |  |  |  |  |
| Audit Success                                         | 5/10/2019 12:25:49 | Microsoft Windows security auditing. | 4776     | Credential Validation        |  |  |  |  |
| Audit Failure                                         | 5/10/2019 12:25:49 | Microsoft Windows security auditing. | 4776     | <b>Credential Validation</b> |  |  |  |  |

### Oplossing

Gedrag houdt verband met defect <u>CSCvf45991</u> en de volgende stappen dienen het probleem op te lossen.

Stap 1. upgrade ISE naar versie of pleister waarin CSCvf45991 is bevestigd.

Stap 2. Doe mee met ISE om AD-domein te willen.

Stap 3. Om de **Instellingen registratie** te configureren, navigeer naar **Voorkant gereedschap > Vooruit afstemmen**.

#### Name:

REGISTRERING.Services\lsass\Parameters\Providers\ActiveDirectory\WorkaroundForFalseFailedLoginEvent

#### Advanced Tuning

This page should only be used under instruction from Cisco Support. Parameter values can be adjusted to tune the Active Directory Connection

| * ISE Node     | ISE1.ise.local   Reset All Values for Node                                                    |                 |            |
|----------------|-----------------------------------------------------------------------------------------------|-----------------|------------|
| * Name         | REGISTRY.Services\/sass\Parameters\Providers\ActiveDirectory\WorkaroundForFalse               |                 |            |
| * Value        | YES                                                                                           |                 |            |
| * Comment      | set to yes ()                                                                                 |                 |            |
|                | Read Current Value Update Value Reset Parameter to Factory Default                            |                 |            |
|                | Restart Active Directory Connector                                                            |                 |            |
| ange History   | The list of parameters changed on ISE Node ISE-21.r1.dom.                                     |                 |            |
| Insert Selecte | d Item into Fields                                                                            |                 |            |
| Parameter      | Name                                                                                          | Parameter Value | Comment    |
| DECISTON       | Services II see Decementary Providers Active Directory Werksround For False Falled Leain Fuer | VEC             | cot to upo |

Stap 4. Waarde: JA.

Stap 5. Klik op de knop Waarde bijwerken.

Stap 6. Klik op Start Active Directory-connector.

Opmerking: Stap 6 start de dienst Active Directory-connector opnieuw.

Stap 7. Voer de verificatietest (MSCHAPV2) opnieuw uit nadat de dienst van de Active Directoryconnector is geopend en het probleem is opgelost.

Stap 8. Het logbestand van het succes van de controle in het Event Viewer moet hetzelfde bevestigen.